# 0-SERIES WASHERS PROGRAMMING WITH DEXTERLIVE

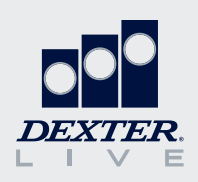

Our O-Series washers are simple and easy to program with DexterLive.com. This guide will provide an overview of some of the features DexterLive offers and how to create the cycles that fit your location's specific needs.

#### Set-Up an Account and Location

If you don't already have a DexterLive account, it is easy to register at DexterLive.com.

Once you have an account, you can create a new location and customize that location based on a specific application. Simply select on-premise laundry as your location type and the application type option will be available.

Tip: If you have multiple applications, you can provide a generic name (e.g., Motel) and use the same custom programs across multiple locations.

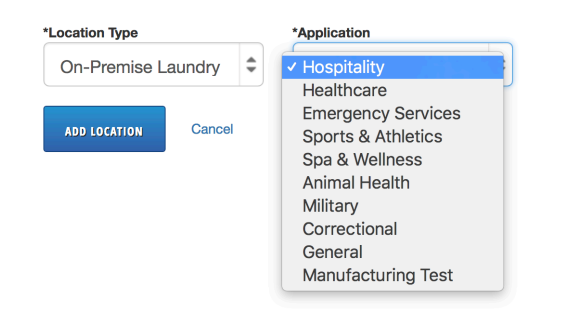

### **Add Equipment**

Before programming cycles, you need to add equipment. Because functionality differs between model types, it is important to select the right model. You can name your machine, input the serial number, and add the DexterLive ID if you choose. However, this information is not required.

*Tip: To create a generic program to be used in many locations, leave the serial number and DexterLive ID blank.* 

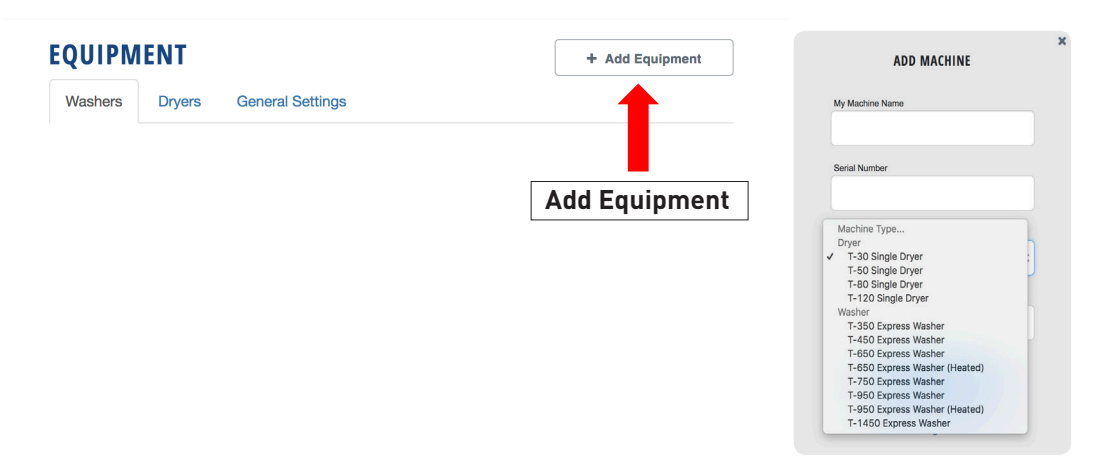

# **General Settings**

General settings will set the global parameters for your location. These parameters will impact all washers and dryers added to that location.

| Equipment  | EQUIPMENT              | EQUIPMENT                 |         |    |  |  |
|------------|------------------------|---------------------------|---------|----|--|--|
|            | Washers Dryers         | General Settings          |         |    |  |  |
| Isers      | General Settings - All | Machine Types             |         |    |  |  |
| rogramming |                        |                           |         |    |  |  |
|            | Washers and Dryers     | Machine Display Language  | English | Ŧ  |  |  |
|            |                        | End of Cycle Sound        | On      | \$ |  |  |
|            |                        | Button Sound              | Off     | \$ |  |  |
|            |                        | Display Temperature Scale | °F      | \$ |  |  |
|            |                        | Passcode                  | 0000    |    |  |  |
|            |                        | View Non-Critical Errors  | On      | \$ |  |  |
|            |                        | Time Format               | 12-hour | \$ |  |  |

| Setting                  | Options       | Notes                                                                                                    |
|--------------------------|---------------|----------------------------------------------------------------------------------------------------|
| Machine Display Language | Multiple      | Changes the language of cycles, stages, and prompts that are displayed on the control. Individual cycles can still be set for different languages.                      |
| End of Cycle Sound       | On / Off      | Buzzer will sound when cycle is complete.                                                                                                    |
| Button Sound             | On / Off      | Audible feedback when buttons are pressed.                                                                                                    |
| Display Temperature      | °F/°C         | Choose between Fahrenheit or Celsius.                                                                                                    |
| Passcode                 | 0000 - 9999   | Select a code for management screen access                                                                                                    |
| View Non-Critical Errors | On / Off      | Will display errors such as Slow Fill / Slow Drain<br>during cycle. If OFF, these errors will still register in<br>the cycle log, but will not be shown on the display. |
| Time Format              | 12 hr / 24 hr | Changes how time is displayed on the control.                                                                                                    |

#### **Machine Settings**

Most programming functions are available under the individual machine settings. Under this selection, you can review, edit, create, or delete cycles as well as select injection types and customize tumble speeds.

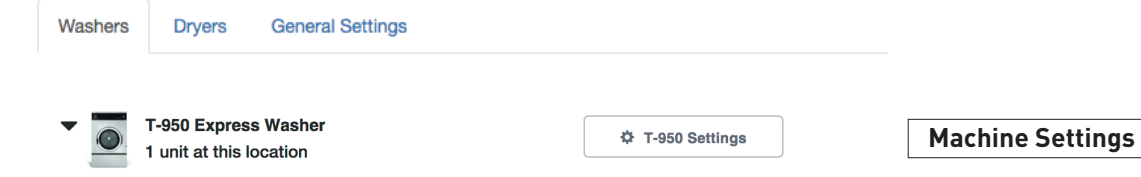

# Cycles

The cycle page allows you to add, edit, copy, delete, or reorder cycles.

| Cycles | Optional Settings |  |  |  |
|--------|-------------------|--|--|--|
|--------|-------------------|--|--|--|

|          | CYCLE NAME      | TOTAL TIME | MAX FILL<br>TEMP | MAX TUMBLE<br>MODE |   |    |   |
|----------|-----------------|------------|------------------|--------------------|---|----|---|
| Cycle 1  | White Sheets    | 27 min     | Hot              | Normal             | ≡ | ළු | Ŵ |
| Cycle 2  | Color Sheets    | 22 min     | Warm             | Normal             | ≡ | ළු | Ŵ |
| Cycle 3  | White Towels    | 28 min     | Hot              | Normal             | ≡ | ළු | ŵ |
| Cycle 4  | Color Towels    | 23 min     | Warm             | Normal             | ≡ | ළු | ŵ |
| Cycle 5  | Blankets        | 23 min     | Warm             | Normal             | ≡ | ළු | ۵ |
| Cycle 6  | Delicates       | 23 min     | Warm             | Delicate           | ≡ | ළු | ۵ |
| Cycle 7  | Rags & Mops     | 35 min     | Hot              | Normal             | ≡ | ළු | ŵ |
| Cycle 8  | Uniforms        | 29 min     | Hot              | Normal             | ≡ | ළු | ۵ |
| Cycle 9  | Stain Treatment | 60 min     | Hot              | Normal             | ≡ | ළු | ۵ |
| Cycle 10 | White Linens    | 33 min     | Hot              | Normal             | ≡ | ළු | 圇 |
| Cycle 11 | Colored Linens  | 32 min     | Hot              | Normal             | ≡ | ළු | 圇 |
| Cycle 12 | White Uniforms  | 36 min     | Hot              | Normal             | ≡ | ආ  | Ŵ |
|          |                 |            |                  |                    |   |    |   |

+ Add Cycles

|              | Legend           |                                                                                                    |  |  |  |
|--------------|------------------|----------------------------------------------------------------------------------------------------|--|--|--|
|              | Edit Cycle       | Select anywhere on the cycle description (cycle name, target temp, material, or target) to open the cycle details for editing.                                                                                                    |  |  |  |
| =            | Reorder<br>Cycle | Select and hold to move a cycle up or down in the listing. This will change the order it is displayed on the control.                                                                                                    |  |  |  |
| 4            | Copy Cycle       | This will duplicate the cycle. <i>Tip: It is easiest to edit an existing cycle instead of creating a new cycle.</i> Copy the cycle that is closest to the cycle you want to create and edit that cycle. If a default cycle doesn't meet your needs, select "Add Cycle" and choose a default cycle from another application. You can always change the cycle name in the edit section. |  |  |  |
| Ē            | Delete Cycle     | This will delete an existing cycle.                                                                                                    |  |  |  |
| + Add Cycles | Add Cycle        | This will allow you to add a preset cycle from another industry or another location.                                                                                                    |  |  |  |

### **Cycle Settings**

A cycle can be edited by clicking on the cycle name in the Cycles page. The name and language can be customized for that specific cycle. Changing the language for a cycle will change the status, stage names, and prompts displayed during that particular cycle.

| Cycle 1 - White Sheets Settings |              |    |
|---------------------------------|--------------|----|
| Cycle Name                      | White Sheets |    |
| Language 🚯                      | English      | \$ |

Tip: If a location has multi-lingual employees, the same cycle can be duplicated and programmed for different languages. For example, in a location with English and Spanish speaking employees, program White Sheets to the desired settings. Copy that cycle, set that cycle language to Spanish, and note the name change to Sabanas Blancas. This will allow all employees to read the necessary prompts and descriptions on the control.

#### **Stages**

A stage can also be considered a bath, such as prewash, wash, rinse, etc. Each cycle can consist of 20 unique stages. Within each stage, the following parameters can be selected.

| Setting   | Options                                       | Options                                                    | Description                                                                                                    |
|-----------|-----------------------------------------------|------------------------------------------------------------|----------------------------------------------------------------------------------------------------|
| <b></b>   | Bath Temperature                              | Hot<br>Warm<br>Cold<br>No Fill                             |                                                                                                    |
| Fill      | Auxiliary Temperature<br>(Heated Models Only) | No Heat<br>100F (38C) – 195F (91C)                         | Heated models only. Temperature<br>is programmable in 5 °F / 3° C<br>increments.                                                                                                    |
|           | Water Level                                   | Low<br>High                                                | These settings can be controlled by the electronic pressure sensor.                                                                                                    |
| Soap /    | Injection Type 1 – 3                          | None<br>Detergent Flush<br>Softener Flush<br>Chemical 1-10 | Three unique soap options are<br>available for each stage.<br>See optional settings for setting<br>chemical injection details.                                                                  |
| Chemicals | Injection Delay                               | 0 – 150 seconds                                            | If Delay Fill is ON this is the time<br>from when the low water level is met.<br>If Delay Fill is OFF this represents<br>the time from start of the stage to<br>when chemical injection begins. |
|           | Injection Duration                            | 1 – 240 seconds                                            | The amount of time chemicals will be injected.                                                                                                    |

|          | Soak Time      | 0 – 60 minutes                   | Time from when fill is complete to when agitation begins.                                                                                                    |  |  |
|----------|----------------|----------------------------------|----------------------------------------------------------------------------------------------------|--|--|
| Bath     | Agitation Time | 0 – 30 minutes                   | Time load will tumble.                                                                                                    |  |  |
|          | Agitation Type | Normal<br>Delicate<br>Custom 1-3 | Aggressiveness of the tumble<br>action. <i>Tip: For wet clean or</i><br><i>super-delicate applications, create</i><br><i>your own custom agitation type in</i><br><i>the optional settings.</i> |  |  |
| Drain    | Drain Method   | Standard<br>None                 | Tip: Select None for a soak longer than 60 minutes                                                                                                    |  |  |
| <u> </u> | Spin Time      | 0-30 minutes                     | Amount of time in spin mode.                                                                                                    |  |  |
| Spin     | Spin Speed     | 60 – 200G                        | Spin time must be selected<br>to set spin speed. Speed is<br>programmable in 20G increments.                                                                                                    |  |  |

Continue adding or editing stages as appropriate to create the specific cycle you want. Remember, you have the ability to customize all 20 stages, so get creative and gain Total Control over your laundry experience.

# *Tip:* See example below illustrating how stages can be customized to create a specialty cycle, such as an extended soak.

Example - Extended Soak:

| Parameter      | Stage 1:<br>Prewash | Stage 2:<br>Soak    | Stage 3:<br>Soak | Stage 4:<br>Soak / Wash | Stage 5:<br>Rinse | Stage 6:<br>Final Rinse |
|----------------|---------------------|---------------------|------------------|-------------------------|-------------------|-------------------------|
| Temperature    | Cold                | Cold                | NA               | NA                      | Cold              | Cold                    |
| Water Level    | High                | High                | High             | High                    | High              | High                    |
| Soap           | None                | Chemical<br>1, 2 &3 | None             | None                    | Chemical 4        | Chemical 5              |
| Soak Time      | 0 mins              | 60 mins             | 60 mins          | 15 mins                 | 0 mins            | 0 mins                  |
| Agitate Time   | 5 mins              | 0 mins              | 0 mins           | 30 mins                 | 15 mins           | 15 mins                 |
| Agitation Type | Normal              | NA                  | NA               | Normal                  | Normal            | Normal                  |
| Drain Method   | Standard            | None                | None             | Standard                | Standard          | Standard                |
| Spin Time      | NA                  | NA                  | NA               | 2 mins                  | 5 mins            | 5 mins                  |
| Spin Speed     | NA                  | NA                  | NA               | 200G                    | 100 G             | 200G                    |

# **Optional Settings**

These settings will only apply to that specific model type. For instance, optional settings for the T-950 will not apply to a T-650. These will need to be set individually by model.

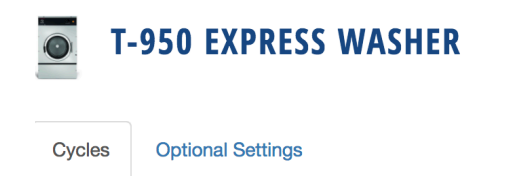

#### **Custom Agitation**

DexterLive has the ability to create 3 custom agitation types. These custom agitations will enable you to create cycles such as a wet clean cycle with "rocking" methods versus a true tumble agitation.

| Cycles         | Optional Settings             |                          |                           |                  |
|----------------|-------------------------------|--------------------------|---------------------------|------------------|
| Settings for A | All Cycles on the T-950 Expre | ss Washer. These setting | s will be applied to only | this model type. |
| Agitation      |                               |                          |                           |                  |
|                |                               | Tumble Speed             | Tumble Time               | Dwell Time       |
| Custom 1       | Custom 1                      | Normal                   | 15 seconds 🌲              | 0 seconds        |
| Custom 2       | Custom 2                      | Normal                   | 15 seconds                | 0 seconds        |
| Custom 3       | Custom 3                      | Normal                   | 15 seconds                | 0 seconds        |

| Settings        | Options        |                     |                       | Notes                                                                                                    |
|-----------------|----------------|---------------------|-----------------------|----------------------------------------------------------------------------------------------------|
|                 |                | Normal<br>(G / RPM) | Delicate<br>(G / RPM) |                                                                                                    |
|                 | T-350          | 0.9 / 55            | 0.6 / 47              |                                                                                                    |
|                 | T-450          | 0.9 / 50            | 0.6 / 41              |                                                                                                    |
| Tumble<br>Speed | T-650          | 0.9 / 50            | 0.6 / 41              |                                                                                                    |
|                 | T-750          | 0.9 / 43            | 0.6/36                |                                                                                                    |
|                 | T-950          | 0.9 / 43            | 0.6 / 33              |                                                                                                    |
|                 | T-1450         | 0.9/39              | 0.6/32                |                                                                                                    |
| Tumble<br>Time  | 1 – 60 seconds |                     | S                     | Controls how long the tumbler agitates before dwell.<br><i>Tip: By selecting a short tumble time, you can prevent the tumbler from making a full rotation, creating a "sloshing" action versus a tumble action.</i> |
| Dwell<br>Time   | 0 – 60 seconds |                     | S                     | Controls the length of pause between tumbler action.<br><i>Tip: By selecting a long dwell time, you allow items to</i><br><i>"settle" before restarting the tumbler action.</i>                                     |

# *Tip:* See example below for how a custom agitation can be used to create a wet clean cycle.

#### Example: Wet Clean

Agitation

|                |                     | Tumble Speed     | Tumble Time      | e Dwell Ti              | me                |                         |
|----------------|---------------------|------------------|------------------|-------------------------|-------------------|-------------------------|
| Custom 1       | Wet Clean           | Delicate         | \$ 6 seconds     | \$ 10 seco              | onds 🌲            |                         |
| Parameter      | Stage 1:<br>Prewash | Stage 2:<br>Soak | Stage 3:<br>Soak | Stage 4:<br>Soak / Wash | Stage 5:<br>Rinse | Stage 6:<br>Final Rinse |
| Temperature    | Cold                | Cold             | NA               | NA                      | Cold              | Cold                    |
| Water Level    | Low                 | High             | High             | High                    | High              | High                    |
| Soap           | None                | Chemical 1       | None             | None                    | Chemical 5        | Chemical 6              |
| Soak Time      | 0 mins              | 10 mins          | 10 mins          | 10 mins                 | 5 mins            | 5 mins                  |
| Agitate Time   | 2 mins              | 2 mins           | 2 mins           | 2 mins                  | 2 mins            | 2 mins                  |
| Agitation Type | Wet Clean           | Wet Clean        | Wet Clean        | Wet Clean               | Wet Clean         | Wet Clean               |
| Drain Method   | Standard            | None             | None             | Standard                | Standard          | Standard                |
| Spin Time      | 0 mins              | NA               | NA               | 0 mins                  | 2 mins            | 2 mins                  |
| Spin Speed     | NA                  | NA               | NA               | NA                      | 60 G              | 100 G                   |

#### **Injection Source Names**

Name specific injection sources to clearly show which chemical is being used in which stage or cycle.

#### Delay Fill

With Delay Fill on, the stage does not begin decrementing time until the water level is met. This ensures the load soaks or agitates the target time, even in cases of low water pressure and slow fills. The default settings have Delay Fill turned ON.

#### Delay Spin

Delay Spin can be set to OFF or up to 150 seconds. Delay Spin can be used in slow drain situations to reduce nuisance Slow Drain error codes. The default settings have Delay Spin turned OFF.

# Programming

Once all cycles are set, the programming file **(called userconfig.xml)** can be downloaded following the instructions on the programming tab DexterLive.com.

| Equipment            | PROGRAM YOUR MACHINES                                                                                                    |  |
|----------------------|----------------------------------------------------------------------------------------------------|--|
| Users<br>Programming | Configure Settings with DexterLive.com         A Add or select a location.         B. Add machines or edit machine settings in Equipment.         Note: All settings will be saved in your DexterLive account for future modifications.               |  |
|                      | 2 Download Programming File<br>A Click to download programming file.<br>B. Rename (based on your internet browser) the file to<br>"userConfig.xml".<br>Note: Machine programming will not occur using a<br>different file name than "userConfig.xml". |  |

At the machine, you can enter management view by pressing up on the idle screen.

| Ready            | Select cycle |
|------------------|--------------|
|                  | Minutes      |
| Management View  |              |
| 1 - White Towels | 34           |
| 2 - Color Towels | 23           |
| 3 - White Sheets | 32           |
| $\checkmark$     |              |

Simply insert the USB, scroll to Import User Data, and begin using your customized washer cycles.

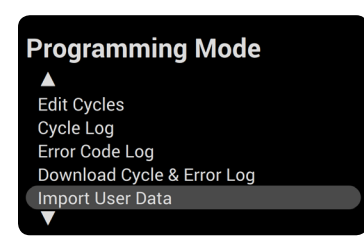